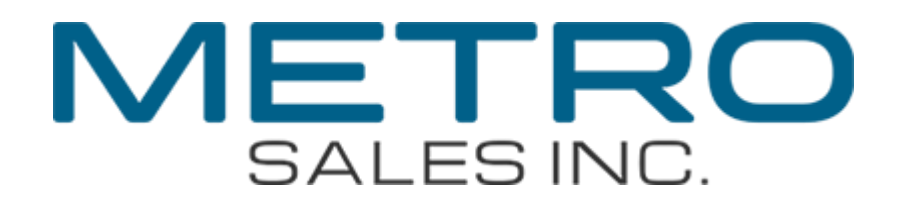

## Windows 7 Professional/Ultimate Scan to Folder setup (Windows 7 Home is not supported) (Other versions of Windows may be different) (You may need to refer to your Windows documentation)

What you will need

- Administrative rights to the destination computer

   Usually just your login information
- The IP Address of the Ricoh • (Instructions on page 2)
- Shared destination folder • (Instructions on page 3)
- The path to the folder you want to scan to 
   (As shown on page 5)

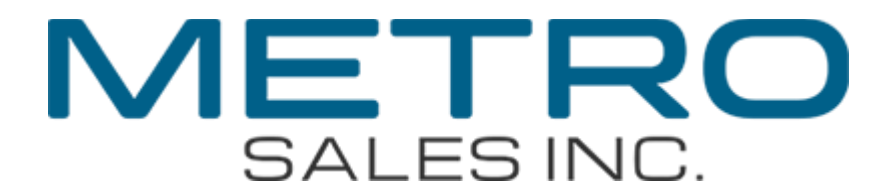

To get the IP Address of the Ricoh:

- At the machine press User Tools
- Machine Features (if present) then Printer Features
- Then Configuration Page (often shortened to "Config Page") If you don't see Configuration Page you should see List/Test Print, select this option and you should now see Configuration Page
- The IP address will be under the header Host Interface as shown below:

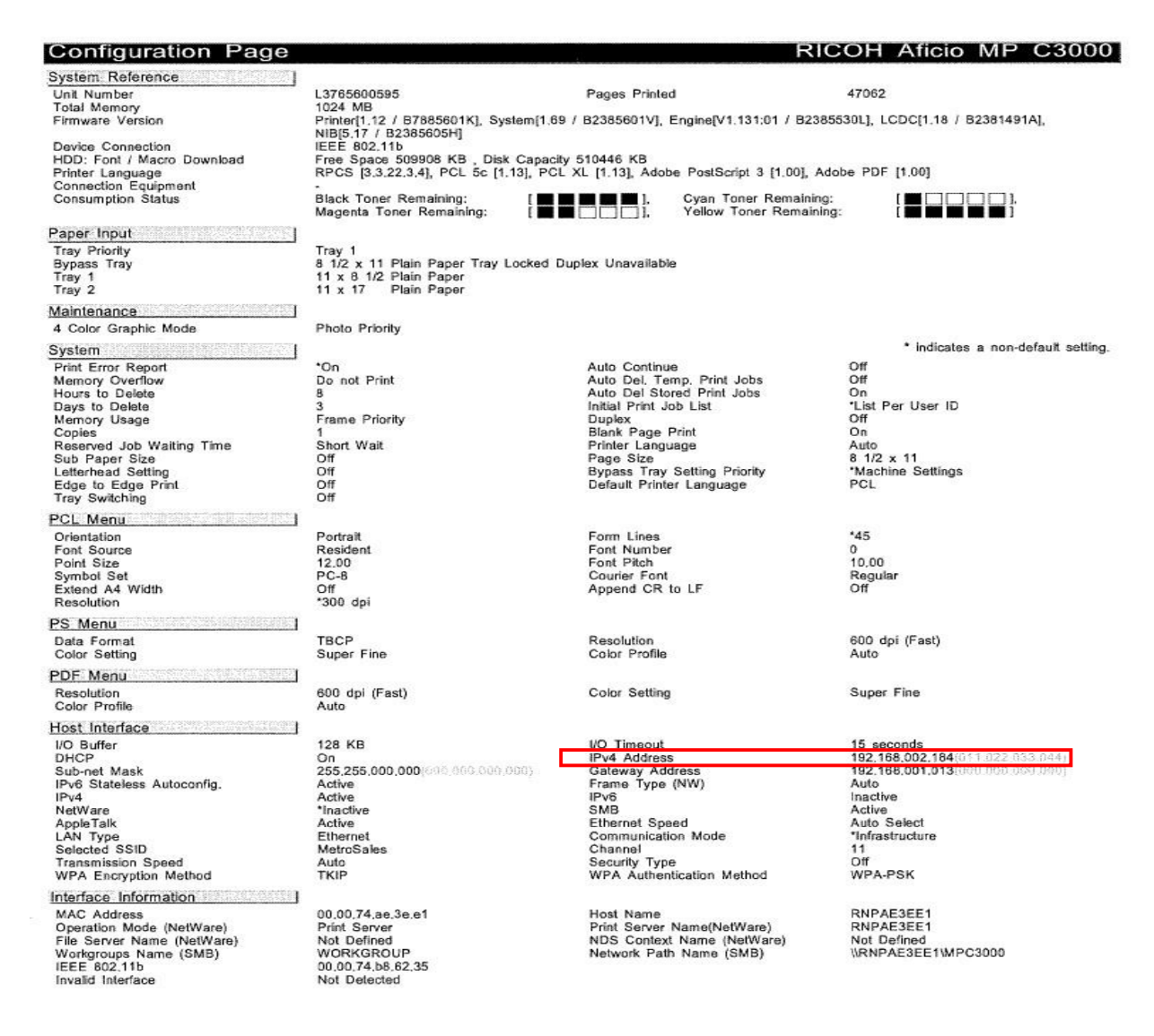

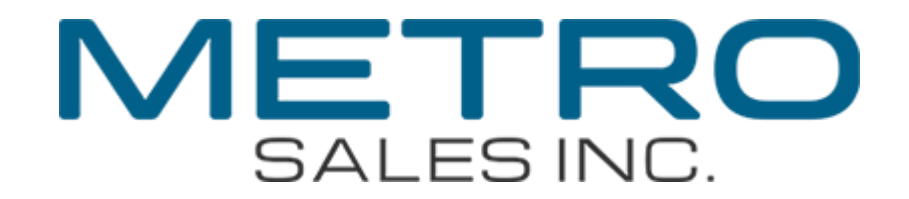

## **Computer Setup**

Log on to destination computer with administrative rights. Create destination folder (c:\scans in this example). Open Computer then the "C" drive. Right-click in an open area of the c drive window and select New rightarrow Folder. Name this folder scans.

|                       | , , coordination (ci) ,           |                   |             | ion (ov |                |
|-----------------------|-----------------------------------|-------------------|-------------|---------|----------------|
| rganize 💌 👸 Open      | Include in library 🔹 Share with 💌 | New folder        |             | 133 -   |                |
| 🗧 Favorites           | Name                              | Date modified     | Туре        | Size    |                |
| 🧱 Desktop             | 🐌 PerfLogs                        | 4/22/2009 1:17 AM | File folder |         |                |
| 🚺 Downloads           | 腸 Program Files                   | 4/22/2009 5:25 AM | File folder |         |                |
| 强 Recent Places       | 鷆 Users                           | 1/12/2010 4:02 PM | File folder |         |                |
|                       | 🏭 Window                          | 1/13/2010 9:10 AM | File folder |         |                |
| Libraries             | Scans Scans                       | 1/13/2010 9:54 AM | File folder |         |                |
| Documents             |                                   |                   | 10 November |         | Stream Provide |
| J Music               |                                   |                   |             |         |                |
| E Pictures            |                                   |                   |             |         |                |
| Videos                |                                   |                   |             |         |                |
|                       |                                   |                   |             |         |                |
| 👌 Homegroup           |                                   |                   |             |         |                |
|                       |                                   |                   |             |         |                |
| Computer              |                                   |                   |             |         |                |
| 🏭 Local Disk (C:)     |                                   |                   |             |         |                |
| CD Drive (D:) GR      |                                   |                   |             |         |                |
| es surc (bi) on       |                                   |                   |             |         |                |
| 🖵 jtrudeau\$ (\\atlas |                                   |                   |             |         |                |
| jtrudeau\$ (\\atlas   |                                   |                   |             |         |                |

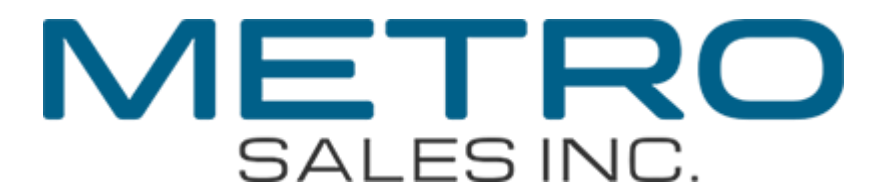

Right-click the scans folder and choose "Properties". Click on the **Sharing** tab and click on **Share**.

Σ

|       | Sharing                   | Security                | Previou                 | s Versior | ns Cus   | stomize   |
|-------|---------------------------|-------------------------|-------------------------|-----------|----------|-----------|
| Netwo | ork File and              | Folder Sł               | naring                  |           |          |           |
|       | Scans<br>Not Sh           | ared                    |                         |           |          |           |
| Netwo | ork Path:                 |                         |                         |           |          |           |
| Not S | hared                     | -                       |                         |           |          |           |
| Si    | nare                      |                         |                         |           |          |           |
| Advar | oad Sharin                | a                       |                         |           |          |           |
| Set o | ustom perm                | issions c               | neate mult              | iple shar | es and   | set other |
| advar | nced sharin               | g options               |                         |           |          |           |
|       | Advanced                  | Sharing.                |                         |           |          |           |
|       |                           |                         |                         |           |          |           |
| Passw | vord Protec               | tion                    |                         |           |          |           |
| Peopl | e must hav<br>uter to acc | e a user a<br>ess share | account a<br>d folders. | nd passv  | word for | this      |
| comp  |                           |                         | a the Nat               | work and  | Sharin   | a Center. |
| To ch | ange this s               | etting, us              | e me <u>ner</u>         |           |          |           |
| To ch | ange this s               | etting, us              | 6 116 <u>1461</u>       |           |          |           |

## You should see your user name in the list, if so click on Share

| Choose people to share with             |                                               |
|-----------------------------------------|-----------------------------------------------|
| Type a name and then click Add, or clic | k the arrow to find someone.                  |
| 1                                       | (managergergergergergergergergergergergergerg |
| 1                                       | ✓ <u>Add</u>                                  |
| Name                                    | Permission Level                              |
| 🛃 User                                  | Owner                                         |
|                                         |                                               |
|                                         |                                               |
|                                         |                                               |
|                                         |                                               |
|                                         |                                               |
|                                         |                                               |

Once everything is configured properly you should receive a confirmation window like the one below. Record the path (\\User-PC\Scans in this example) and click Done to proceed back to the properties window and click Close to complete the process.

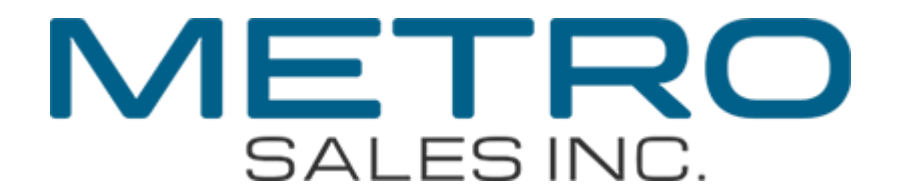

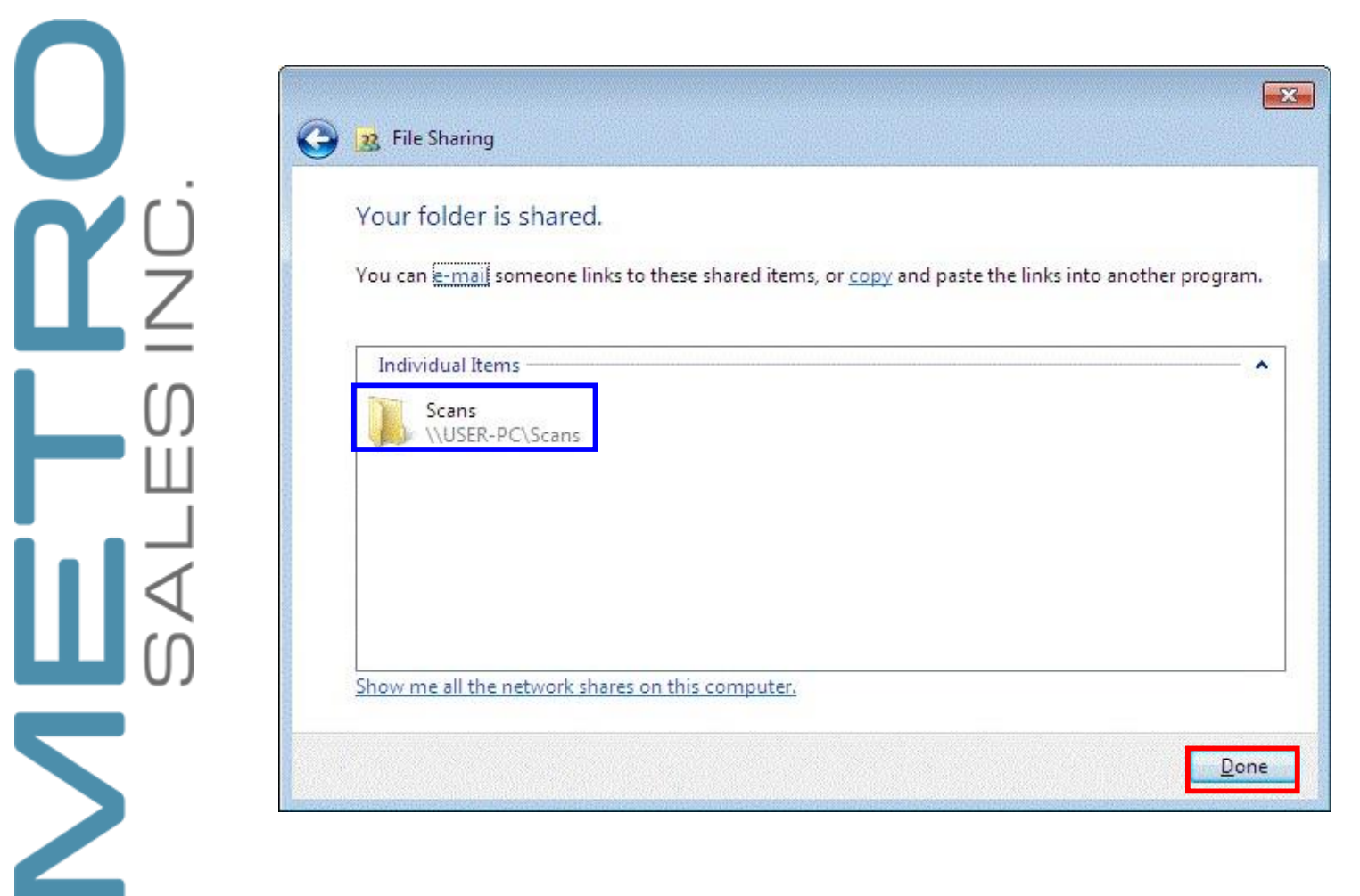

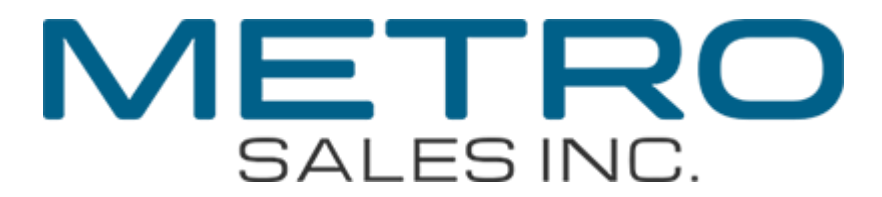

You should be back in the "C" drive window. Right-click the scans folder and select Send To  $rac{P}$  Desktop (create shortcut). This will place a shortcut to the scans folder on your desktop.

0 🗢 🏭 🕨 Computer 🕨 Local Disk (C:) 🕨 ▼ ≤ Search Local Disk (C.) Organize • 📄 Open Include in library 💌 Share with 💌 New folder .... \* Name Date modified Size Туре 🚖 Favorites 💹 Desktop PerfLogs 4/22/2009 1:17 AM File folder 📕 Downloads 1/13/2010 11:50 AM File folder 📕 Program Files 🔚 Recent Places RDCab 1/13/2010 11:50 AM File folder Scans 2010 9:54 AM File folder Open 📄 Libraries Users 2010 4:02 PM File folder Open in new window Documents Windov 2010 11:57 AM File folder J Music Share with Pictures Restore previous versions Videos Include in library Compressed (zipped) folder Send to . -🍓 Homegroup Desktop (create shortcut) Cut Documents 👰 Computer Сору Fax recipient 🚢 Local Disk (C:) Create shortcut Mail recipient CD Drive (D:) GR Delete Floppy Disk Drive (A:) 🖵 jtrudeau\$ (\\atlas Rename jtrudeau\$ (\\atlas) (X:) Ç. 📬 Network Properties IICED DC Scans Date modified: 1/13/2010 9:54 AM File folder

Σ

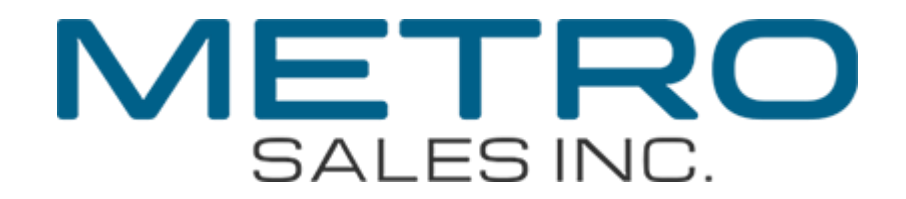

## **MFP Setup**

These instructions will work for most MFPs; you may need to refer to Operating Instructions or the Metro Sales Connectivity Helpdesk: (612)798-1348 or email us at networksupport@metrosales.com for further assistance.

What you will need

Σ

- The share path from page 5
- The IP address of the Ricoh from page 2

Once we have the required information open a web browser such as Internet Explorer and erase everything in the **address bar** and type in the IP address of your machine removing any zeros before numbers (i.e. 192.168.001.200 should be 192.168.1.200) and hit enter. It will load up the web interface for your Ricoh. Once loaded click on **Login**.

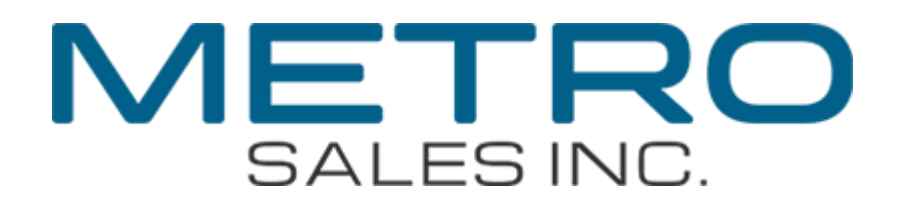

| @RNPAE3EE1 - Web Imag | ge Monitor                          | 🔊 ▼ 🖃 👼 ▼ Page ▼ Safety ▼ Tools ▼ |
|-----------------------|-------------------------------------|-----------------------------------|
|                       | ficio MP C3000 Web image monitor    |                                   |
| Home                  | Home                                | English 👻 🧭 Refresh 👔             |
| Document Server       | Status Davies Info                  |                                   |
| Fax Received File     |                                     |                                   |
| Printer: Print Jobs   | Device Name : RICOH Aficio MP C3000 |                                   |
| Job                   | Comment :                           |                                   |
| Configuration         | Host Name : RNPAE3EE1               |                                   |
|                       |                                     |                                   |
|                       |                                     |                                   |
|                       |                                     |                                   |
|                       | Status                              |                                   |
|                       |                                     |                                   |

The below web page should load, the default login is Username: admin without a password.

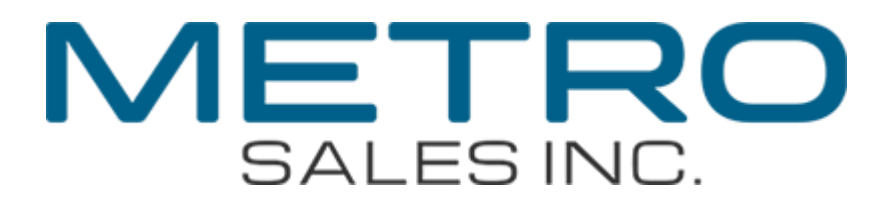

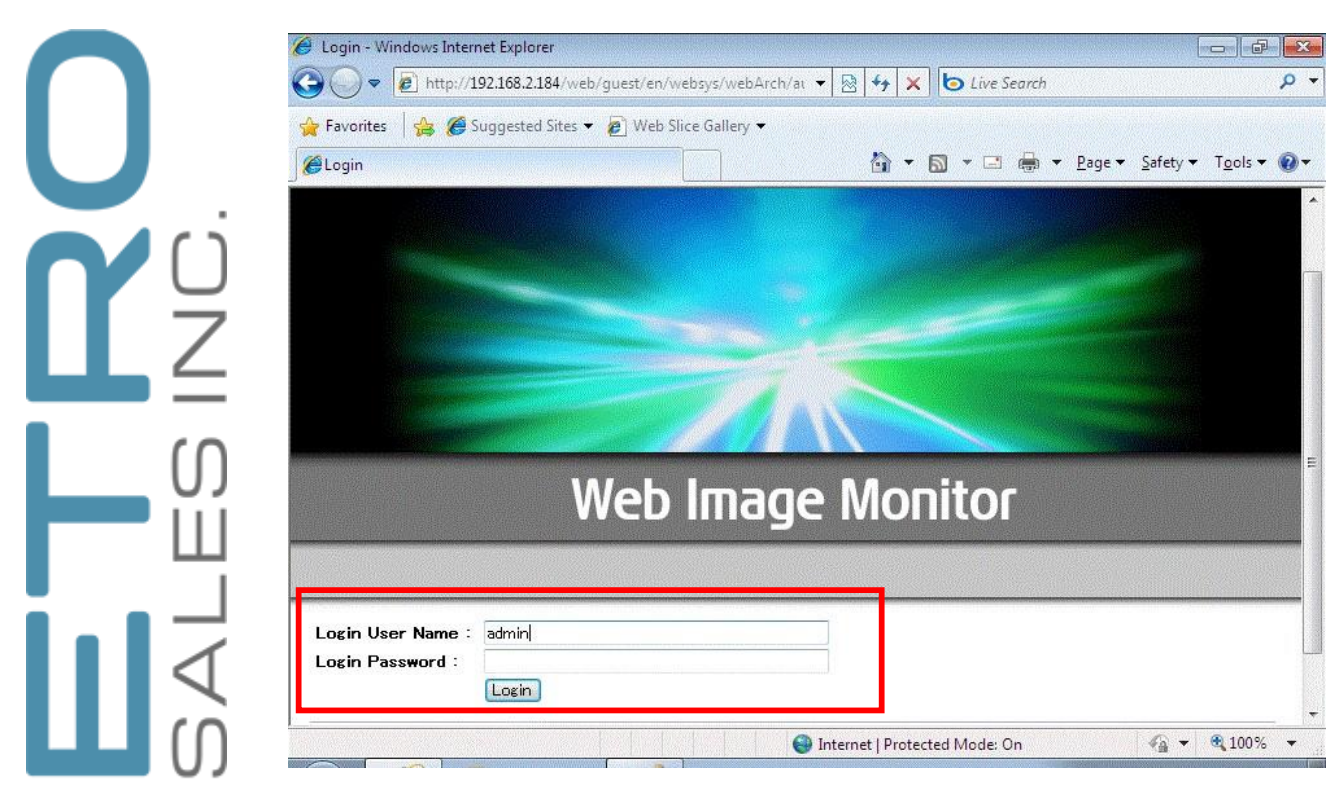

 $\geq$ 

Once logged in you should be automatically returned to the initial web page of your Ricoh. You'll now want to click on **Address Book** on the left side. Remember if you're not logged in the Address Book button is not there.

| Eavoriter           | vongested Sites -  Web Slice Gallery - |                                       |
|---------------------|----------------------------------------|---------------------------------------|
|                     | as Monitor                             | 🔍 🛪 🗖 🚔 🗶 Page 🗙 Safety 🗶 Tools 🗙 🌒 🕇 |
| Survey Section and  |                                        |                                       |
| RICOH A             | ficio MP C3000 Web image monitor       | A T I Administrator                   |
| Home                | Home                                   | English 👻 🧭 Refresh 😨 🤶               |
| Document Server     |                                        |                                       |
| Printer: Print Jobs | Status Device Info Counter Inquiry     | E                                     |
| lob                 | Device Name : RICOH Aficio MP C3000    |                                       |
| Address Book        | Comment :                              |                                       |
| Configuration       | Host Name : RNPAE3EE1                  |                                       |
|                     | Reset Device Reset Printer Job         |                                       |
|                     |                                        |                                       |
|                     |                                        |                                       |
|                     | Status                                 |                                       |
|                     | Printer 📃 Energy Saver Mode 📃          | E                                     |
|                     | m                                      | Frinter.                              |

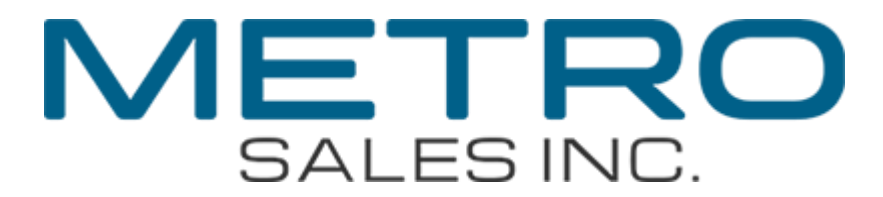

You should now be in the address book administration page. You'll now want to click on Add User.

|                                                                         |                                |                                        |                                |                                                   |                                         | -1                                    |                                            |                                           |                    |
|-------------------------------------------------------------------------|--------------------------------|----------------------------------------|--------------------------------|---------------------------------------------------|-----------------------------------------|---------------------------------------|--------------------------------------------|-------------------------------------------|--------------------|
| Favorites   😤 🏉 S                                                       | uggested Sites 🔻               | 🕶 🍋 Wel                                | b Slice Ga                     | llery 🔻                                           |                                         |                                       |                                            |                                           |                    |
| RNPAE3EE1 - Web Ima                                                     | ge Monitor                     |                                        |                                |                                                   |                                         | <u>6</u> ▼ 6                          | ) * 🖃 🌞 *                                  | <u>P</u> age ▼ <u>S</u> afety ▼           | T <u>o</u> ols ▼ ( |
|                                                                         |                                |                                        |                                |                                                   |                                         |                                       |                                            | 9 ? i                                     | 🔿 Logo             |
| RICOH A                                                                 | ficio MP                       | C3000                                  | Web                            | image                                             | monito                                  | r                                     |                                            | 6 1 1 E P                                 | Administra         |
| Address List                                                            |                                |                                        |                                |                                                   |                                         |                                       |                                            |                                           | Refresh 🥝          |
|                                                                         |                                |                                        |                                |                                                   |                                         |                                       |                                            |                                           |                    |
|                                                                         |                                |                                        |                                |                                                   |                                         |                                       |                                            |                                           |                    |
| Back                                                                    |                                |                                        |                                |                                                   |                                         |                                       |                                            |                                           |                    |
| Back                                                                    |                                |                                        |                                |                                                   |                                         |                                       |                                            |                                           |                    |
| Back                                                                    | t Teer                         | dd Groun                               | 61                             | Delete 1                                          | Naiv                                    | ntenance                              |                                            |                                           |                    |
| Back<br>Change                                                          | i User 🚮 A                     | .dd Group                              | 6                              | Delete [                                          | <b>Y</b> Main                           | ntenance                              |                                            |                                           |                    |
| Back<br>Change Add                                                      | i User 🚮 A                     | idd Group<br>Search                    | for: Reg                       | Delete                                            | ∎¥)Main<br>No. →                        | ntenance                              |                                            | Search                                    |                    |
| Back<br>Change Add<br>w: Group ~                                        | i User A                       | .dd Group<br>Search<br>Go              | for: Reg<br>Display            | Delete                                            | ■¥) Main<br>No. ▼<br>10 ▼               | ntenance<br>Number of Re              | gistered: User(s)44                        | Search<br>Group(s)2                       |                    |
| Back<br>Change Add<br>w: Group •<br>1/1 • •<br>Registration No.         | S User A                       | .dd Group<br>Search<br>Go<br>Freq.     | for: Reg<br>Display<br>Title 1 | Delete                                            | ■¥) Main<br>No. ↓<br>10 ↓<br>Title 3    | ntenance<br>Number of Re<br>User Code | gistered: User(s)44<br>Fax Destination     | Search<br>Group(s)2<br>E-mail Address     | Folder             |
| Back<br>Change Add<br>w: Group ~<br>C 1/1 C<br>Registration No.         | i User A<br>Page :<br>Name<br> | .dd Group<br>Search<br>Go<br>Freq.     | for: Reg<br>Display<br>Title 1 | Delete (<br>istration<br>items : 1<br>Title 2<br> | ■¥) Mair<br>No. ▼<br>10 ▼<br>Title 3    | Number of Re<br>User Code             | gistered: User(s)44<br>Fax Destination<br> | Search<br>Group(s)2<br>E-mail Address<br> | Folder             |
| Back<br>Change Add<br>w: Group •<br>1/1 •<br>Registration No.<br>• 0001 | i User A                       | Idd Group<br>Search<br>Go<br>Freq.     | for: Reg<br>Display<br>Title 1 | Delete (<br>istration<br>Items :<br>Title 2<br>   | ■Y Mair<br>No. ▼<br>10 ▼<br>Title 3<br> | Number of Re<br>User Code             | gistered: User(s)44<br>Fax Destination<br> | Search<br>Group(s)2<br>E-mail Address<br> | Folder             |
| Back<br>Change Add<br>w: Group •<br>1/1 •<br>Registration No.           | I User A                       | Idd Group<br>Search<br>Go<br>Freq.<br> | for: Reg<br>Display<br>Title 1 | Delete (<br>istration<br>Items :<br>Title 2       | ■¥ Mair<br>No. ▼<br>10 ▼<br>Title 3<br> | Number of Re<br>User Code             | gistered: User(s)44<br>Fax Destination<br> | Search<br>Group(s)2<br>E-mail Address     | Folder             |

This will bring up the Add User page, the first two fields you'll need to fill out are the **Name** and **Key Display** fields. The name is the name of the person or place you're scanning to. The Key Display field is the name that shows up on the button on the machine.

| RICO                                 | Aficio MP C3000 Web image meniter | Colored Colored Colore |
|--------------------------------------|-----------------------------------|----------------------------------------------------------------------------------------------------|
| I III III                            | Ancio win Couco web image monitor | 🚔 📬 🧘 📋 Administrator                                                                                                    |
| Add User                             |                                   | 0                                                                                                    |
|                                      |                                   | E                                                                                                    |
| OK                                   | Save and Add Another Cancel       |                                                                                                    |
|                                      |                                   |                                                                                                    |
| <ul> <li>Registration No.</li> </ul> | : 00047                           |                                                                                                    |
| <ul> <li>Name</li> </ul>             |                                   |                                                                                                    |
| Key Display                          |                                   |                                                                                                    |
| Title                                |                                   | A                                                                                                    |
| Title 1                              | : None 🔻                          |                                                                                                    |
| Title 2                              | : None 🔻                          |                                                                                                    |
| Title 3                              | : None 🔻                          |                                                                                                    |
| Add to Freq.                         | :  On  Off                        |                                                                                                    |

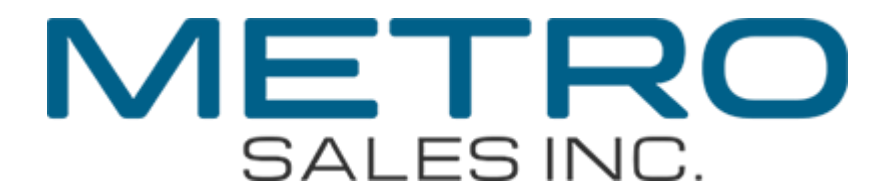

Next you'll want to look a little farther down the page for Authentication Information. You'll want to click the bullet for **Specify Other Auth Info Below** under Folder Authentication and enter your username in the field below before clicking on **Change** next to Login Password.

|                              |                                                                   | 📾 🭳 ? 🚺 커 Logout      |
|------------------------------|-------------------------------------------------------------------|-----------------------|
| RICOH Aficio MF              | C3000 Web image monitor                                           | 🚔 💅 🁤 📋 Administrator |
| Authentication Information   |                                                                   | 🔺 🔺                   |
| User Code :                  | The second second second second second                            |                       |
| SMTP Authentication :        | Specify Other Auth. Info below:      Do not Specify               |                       |
| Login User Name :            |                                                                   |                       |
| Login Password :             | Change                                                            |                       |
| Folder Authenticati n :      | Specify Other Auth. Info below: 💿 Do not Specify                  |                       |
| Login User Name :            |                                                                   |                       |
| Login Password :             | Change                                                            |                       |
| LDAP Authentication          | Specify Oner Auth. Info below:      O not Specify                 |                       |
| Login User Name :            |                                                                   |                       |
| Login Password :             | Change                                                            |                       |
| Available functions          |                                                                   |                       |
| Copier:                      | Full Color Two-color Single Color Black & White                   |                       |
| Color Copy Mode Limitation : | Limit to Auto Color Selection O Full Color / Auto Color Selection | ion 👻                 |

Now you should have two fields on the page for your password. Enter in the password you use to login to your computer and click **OK** to return you to the Add User Page.

| Change Folder A          | uthentication Password                  |                                                       |
|--------------------------|-----------------------------------------|-------------------------------------------------------|
| [Note] SSL communication | n is currently unavailable. The followi | ng items will be transmitted without being encrypted. |
| New Password             | :                                       |                                                       |
| Confirm Password         | ;                                       |                                                       |
|                          |                                         |                                                       |
| OK Can                   | cel                                     |                                                       |

Now you'll want to scroll all the way down the page until you see the header **Folder**. You'll want to put in the path you have from the step on Page 5 (i.e. \\USER-PC\Scans) into the **Path** field.

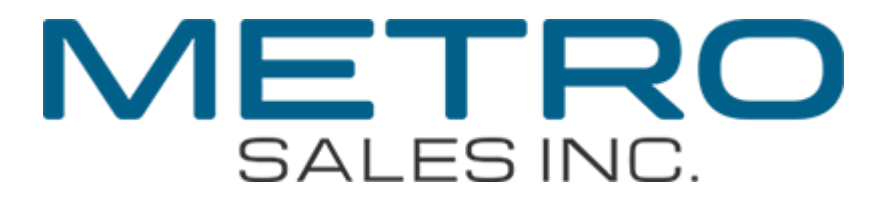

С Ш , , , , , , , , , , , , , ,

Σ

| Protocol        | : SMB 👻 |  |
|-----------------|---------|--|
| Port No.        | :21     |  |
| Connection Type | : NDS 🔻 |  |
| Server Name     |         |  |

Once you have filled in all the appropriate information you can scroll the rest of the way down and click on the OK button. This will send the information to your copier and you should have a new **scan destination** under the **Folder** tab on your Ricoh device.

|                                              |                      | Store File Scann    | ned Files Status | Check Modes           |
|----------------------------------------------|----------------------|---------------------|------------------|-----------------------|
|                                              | Ready                | Search Dest.        | Preview          | Ttl. Dest. Memory     |
| B & W: Text<br>300 dpi                       | E-mail Folder        | tion.               |                  |                       |
| Auto Detect                                  |                      |                     | Folder Dest.:    | 0<br>a. Dest.         |
| Scan Settings                                | Reg. No Manual Entry |                     |                  |                       |
| Auto Density                                 | Frequent AB CD EF    | GH IJK LMN          | OPQ RST UVW      | XYZ Change Title      |
| 1 Sided Original 🛄<br>Original Feed Type 🕅 🖫 | DDF Scans            |                     |                  |                       |
| Send File Type / Name                        |                      |                     |                  |                       |
| Select Stored File                           | Text Subjec          | ct Security "       | Sender Name      | Recept. Notice        |
|                                              |                      | System Status Job I | List             | FEB 23,2009<br>9:40AM |

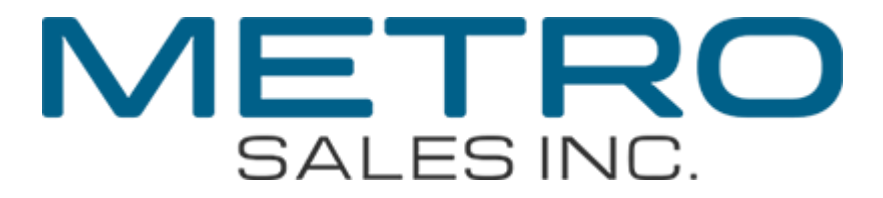

If it goes through you're all set and you can close the web browser at your computer. If not feel free to give our printing/scanning helpdesk a call at (612)798-1348 or email us at networksupport@metrosales.com